# 网络教育学习指南

# (2021 年春季学期)

## 一、学习平台登录

1、学院门户网站: <u>https://www.xnjd.cn/</u>

2、点击"网络教育学习"登录学生学习平台,输入学号 和密码。

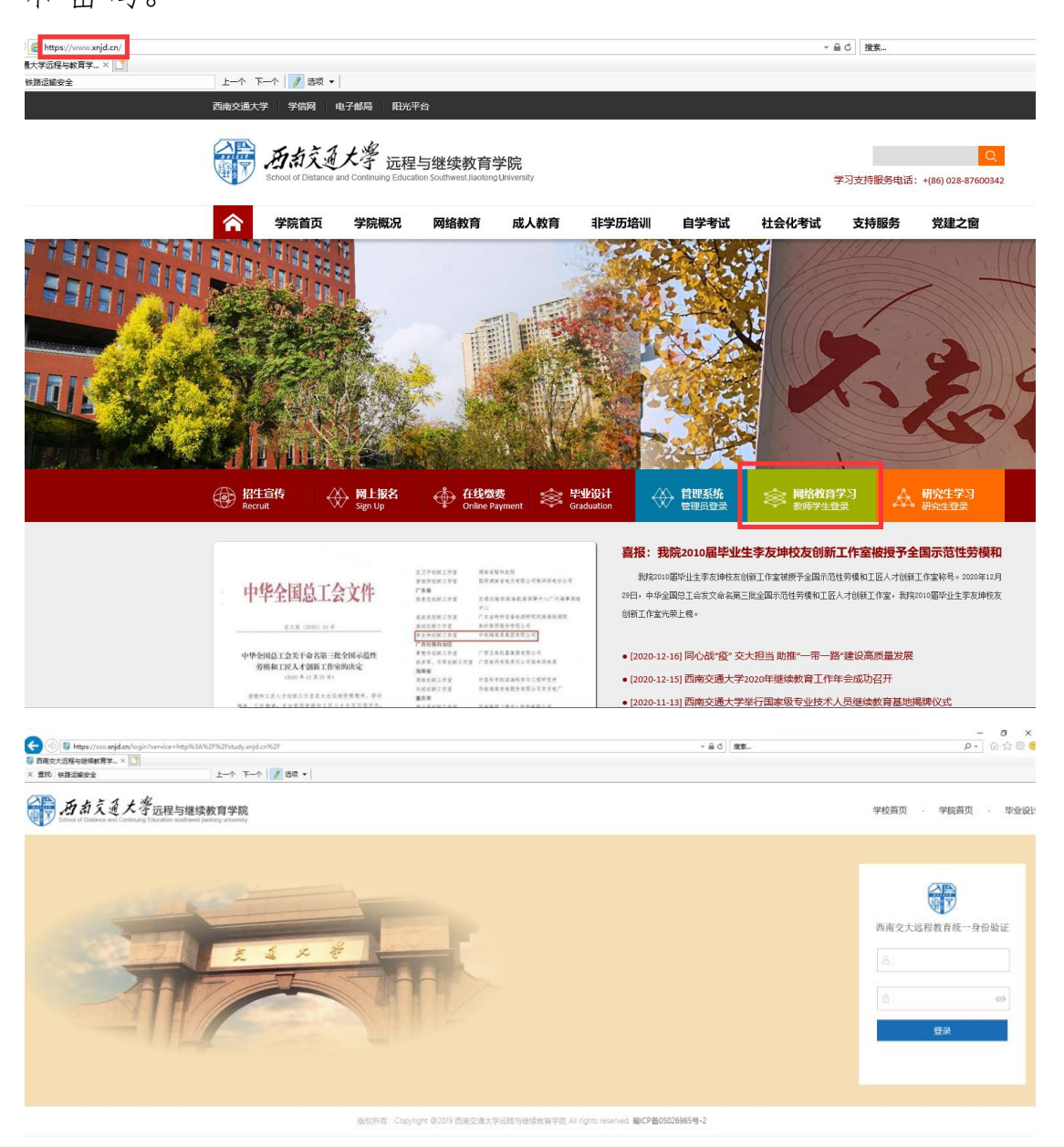

### 二、课程学习

考试课程平时成绩占总成绩的 40%, 主要包括课件学习 (5%)、课程作业(20%)、直播课程学习(15%)三个部分, 期末考试成绩(60%);考查课程以平时成绩为主,包括课件 学习(50%)、课程作业(50%)。

1、课件学习进入学生学习平台,在"本学期课程列表"后 方的"进入课程"链接可以进入到每门课程的课程网站,在 这里可以进行课程知识点的详细学习。

| 学院首页                           | 学习园地           | 我的教务                                            | 离线作业   统考论坛                                    | 毕业设                             | 技   お              | 制服务 📗            | 电子票据          | 在线缴费        |
|--------------------------------|----------------|-------------------------------------------------|------------------------------------------------|---------------------------------|--------------------|------------------|---------------|-------------|
| 学习空间首页                         |                |                                                 |                                                |                                 |                    |                  |               | 欢迎您进入学习空间!0 |
| 个人信息                           |                | 学习中心                                            | 新闻通知 新闻 教务 教学                                  | 学籍 考试                           | đ                  | 更多               | ■ 学习情况        | ጽ 🖂         |
| ■基本信息                          |                | <ul> <li>关于评</li> </ul>                         | 选2020-2021学年第1期网络教育"                           | 优秀毕业                            |                    | 2020-11-16       | 学习方式          | 网络教育        |
| 姓名:                            |                | ■ 关于网络                                          | 各教育、成人教育学信网学历电子图                               | 像采集(新华                          | 紅图像采               | 2020-09-17       | 学习年限          | 2.5 -5年     |
| 性别:男                           |                | <ul> <li>关于评)</li> <li>关于评)</li> </ul>          | 52019-2020学年第1期网络教育"(<br>52019-2010学年第2期网络教育"( | 优秀毕业生"<br>武士松章 "你               |                    | 2019-11-06       | 预计控制时间        | 2023年9月30日  |
| 出生日期:                          |                |                                                 | 匹2018-2019子午弗2期网络数月、)<br>寻太人能但超去顶切险相关信息的法      | 10%、八數(月 17년<br>1982년           | J++                | 2019-01-22       | 最降敗小时间        | 2026年3月30日  |
| 层次: 专升本                        |                |                                                 | g 170所存优专项扣际怕大信息的 <i>机</i><br>全全体在校生做好继续教育学生个税 | /注<br>)减备相关信息                   | 124是約丁             | 2019-01-18       | 1000-H-32H31H | 2020-37330  |
| ■ 子梢信息<br>学是・                  |                | <ul> <li>关于评i</li> </ul>                        | 先2018-2019学年第1期网络教育、)                          | 成人教育"优                          |                    | 2018-10-29       | ■ 统考复3        | 3 7         |
|                                | (路信号)          |                                                 |                                                |                                 |                    |                  | 十学带海中         | -           |
| 班级:自动化(铁                       | 路信号) 近         | ■ 统孝与                                           | 习指导(解压索码・                                      | h                               |                    |                  | 人子央店B         |             |
| (专升本)                          |                | <b>a</b> <i>s</i> <b>r</b> -5 <i>s</i> <b>z</b> |                                                |                                 |                    |                  | 计算机应用         | 基础          |
| 入学学期: 2020                     | 0-12-02        | 大学英语田                                           | 3筑考考前重点复习指导(金程华宇技                              | 是(共)                            |                    |                  |               |             |
| 学习中心:                          |                | 计算机统制                                           | 考考前重点复习指导 (金程华宇提供                              | )                               |                    |                  |               |             |
| 学籍状本・在冊                        |                | 大学英语绘                                           | 东考复习讲解视频下载 (172MB)                             |                                 |                    |                  |               |             |
| 详细信息核对:                        | 点击进入           |                                                 |                                                |                                 |                    |                  |               |             |
|                                |                | ■ 本学期                                           | 课程列表   2020-2021学年第2学期                         | 阴                               |                    |                  |               |             |
| 快速通道                           |                | 课程代码                                            | 课程名称                                           | 学分数                             | 任课教师               | 操作               |               |             |
| ■ 学习园地                         |                | 000300                                          | 大学英语Ⅲ                                          | 4                               | 张露蓓                | 进入课程             |               |             |
| 所有课程<br>学习中心信息                 | 作业列表           |                                                 | 直播安排(雨课堂),以下时间的19<br>4月14日、4月21日、5月28日         | :30-21:30:                      |                    |                  |               |             |
| ■ 考务管理                         |                | 187400                                          | 通信原理概论                                         | 4                               | 刘林                 | 进入课程             |               |             |
| <mark>期末考试查询</mark><br>英语四六级报名 | 成绩查询<br>课程补考报名 |                                                 | 直播安排(雨课堂):<br>第1次: 2021-4-11 9:30:00           |                                 |                    |                  |               |             |
| 成人学位外语资                        | 格軍核            | 211202                                          | 自动控制原理B                                        | 4                               | 间飞                 | 进入课程             |               |             |
|                                | **             | _                                               | 直播安排(雨课堂):<br>第1次:2021-4-219:30:00             |                                 |                    |                  | L             |             |
|                                | 「い」。一回         | 275300                                          | 形势与政策I                                         | 0                               | 杨婧                 | 进入课程             |               |             |
| 学位申请<br>毕业登记表                  | 学位自审<br>毕业自审   |                                                 | 直播安排(雨课堂),以下时间的19<br>4月17日、5月15日               | :30-21:30:                      |                    |                  |               |             |
| 离校流程                           |                | 277400                                          | 学习导航与专业概论 (自动化类)                               | 2                               | 网络-加开              | 进入课程             |               |             |
|                                |                | 278400                                          | 计算机应用基础                                        | 3                               | 刘貢                 | 进入课程             |               |             |
|                                |                |                                                 | 直播安排(雨课堂),以下时间的1<br>20日、4月27日、5月11日、5月<br>6    | 9:30-21:30:<br>18日、5月25<br>315日 | 4月6日、4月<br>日、6月1日、 | 13日、4月<br>6月8日、6 |               |             |

| 精勤求学·敦笃励志·果毅力                                  | 宁·忠恕任事                                |                         |                                  |      |                   |               |
|------------------------------------------------|---------------------------------------|-------------------------|----------------------------------|------|-------------------|---------------|
| 西京交通大き<br>正程与继续教育学的<br>たたいけ Clubers and Inform | f<br>course<br>课程学习                   | (通)<br>homepage<br>课程首页 | <b>信原理</b><br>courseware<br>课程学习 |      | discussion<br>讨论区 | logout<br>退出  |
| 首页                                             |                                       |                         |                                  | 1    | 次迎您进行说            | <b>課程学习</b> ! |
|                                                | 欢迎进入课程学习!                             |                         |                                  |      |                   |               |
| ◇ 帐号: ●●●●●                                    |                                       |                         |                                  |      |                   |               |
| ◇ 姓名:                                          |                                       | 1 tom t                 | S                                | The  | /                 |               |
| ◇ 层次: 专升本                                      |                                       |                         | n 🎦                              | BOOK |                   | 11            |
| 学习工具 Learning tools                            |                                       |                         |                                  |      |                   |               |
| 公式编辑器 pdf阅读工具                                  | <b>夏 习视频</b> 精品课程                     | 课栏精研                    | 课档                               | 号子   | 习题讲题              | ff            |
| MediaPlayer ScenicPlayer                       | ■课程介绍 >>                              | ■ 学                     | 习讨论区                             | 4    |                   |               |
| Flash插件                                        | 课程名称:通信原理概论 [187400]                  |                         |                                  |      |                   |               |
| 文件下载 Download                                  | 开课学院:信息科学与技术学院<br>课程性质:专业基础课 4个学分     |                         |                                  |      |                   |               |
| ◇ 网络教育学生平时成绩考核细则                               | 先修课程:概率论                              |                         |                                  |      |                   |               |
| ◇ 《计算机应用基础》等课程教学改<br>革                         | 這用泡風: 专升本层次目初化专业铁路信号方序<br>自动化专业铁道通信方向 | 列、专并本层次                 |                                  |      |                   |               |
| ◇ 网络教育作业指南 (第二版)                               |                                       |                         |                                  |      |                   |               |
|                                                |                                       |                         |                                  |      |                   |               |

#### 西南交通大学网络教育学院 版权所有 联系方式: +(86) 028-87600342 备案号: 蜀ICP备05026985号-2 SCHOOL OF DISTANCE EDUCATION SWJTU

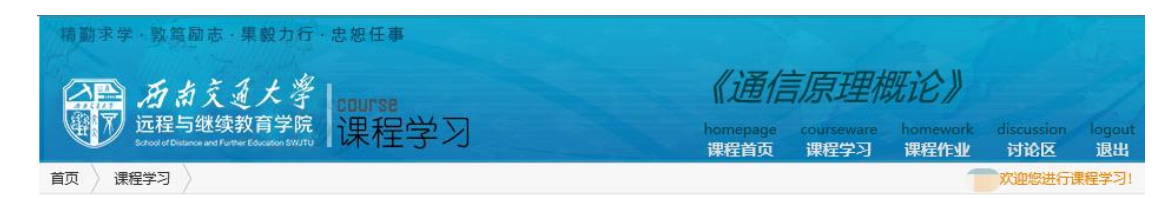

| 🐔 《通信原理概论》视频课件                        |
|---------------------------------------|
| 白 🛅 第一章 绪论                            |
|                                       |
| ● 第二节 通信系统的一般模型 查看                    |
|                                       |
| ── 〕 第四节 通信系统分类与通信方式 查看               |
| ── 〕 第五节 信息及其度量 查看                    |
| □ 第六节 通信系统主要性能指标 查看                   |
| 白 🛅 第二章 预备知识                          |
|                                       |
| ····································· |
| ● 第三节 功率信号的频谱 查查                      |
| ····································· |
| ····································· |
|                                       |
|                                       |
| ————————————————————————————————————— |
| □ 第九节 信号的互相关函数 查查                     |
|                                       |
| 第十一节确定信号通过线性系统 查查                     |
| 第十二节 随机过程的基本概念 查看                     |
| □ 第十三节随机过程的数字特征 查查                    |
|                                       |
| □ 第十五节 平稳高斯随机过程 查查                    |
| 第十六节半稳随机过程通过线性系统 查看                   |
| ····································· |

2、课程作业课程作业分为在线作业和离线作业,点击
 "课程作业"完成作业。

| 精動求学・敦笃励志・果毅力を                                             | 亍·忠恕任事                                |                  |                    |                  | C ICA             |              |  |  |
|------------------------------------------------------------|---------------------------------------|------------------|--------------------|------------------|-------------------|--------------|--|--|
| 白色 历点交通大学                                                  | course                                | 《通信              | 《通信原理概论》           |                  |                   |              |  |  |
| 近程与继续教育子的<br>School of Distance and Further Education SY/J | 。<br>「课程学习                            | homepage<br>课程首页 | courseware<br>课程学习 | homework<br>课程作业 | discussion<br>讨论区 | logout<br>退出 |  |  |
| 首页                                                         |                                       |                  |                    | 1                | 欢迎您进行遇            | 腱学习!         |  |  |
| <b>用户信息</b> User information 】                             |                                       |                  | /                  |                  |                   |              |  |  |
| ◇ 帐号:                                                      |                                       |                  |                    |                  |                   |              |  |  |
| ◇ 姓名:                                                      |                                       | 1 trak           | JE IS              | 2                | /                 |              |  |  |
| ◇ 层次: 专升本                                                  |                                       |                  |                    | 10005            |                   | 11           |  |  |
| 学习工具 Learning tools                                        |                                       | 1910/11          |                    | D.HH             |                   |              |  |  |
| 公式编辑器 pdf阅读工具                                              | <b>复习视频</b> 相面课程                      | 课柱相讲             | 保柱                 | \$ <del>7</del>  | 习题研究              | 粁            |  |  |
| MediaPlayer ScenicPlayer                                   | ■课程介绍 \                               | ■学习              | 讨论区 🔷              | 1                |                   |              |  |  |
| Flash插件                                                    | 课程名称: 通信原理概论 [187400]                 |                  |                    |                  |                   |              |  |  |
| 文件下载 Download                                              | 开课学院:信息科学与技术学院<br>课程性质:专业基础课 4个学分     |                  |                    |                  |                   |              |  |  |
| ◇ 网络教育学生平时成绩考核细则                                           | 先修课程:概率论                              | +4+              |                    |                  |                   |              |  |  |
| <ul><li>◇ 《计算机应用基础》等课程数学改</li><li>革</li></ul>              | 迫用地理:それ中国人自动化き业共用自ち方向、<br>自动化专业铁道通信方向 | ▼ <b>川平/</b> 屋/人 |                    |                  |                   |              |  |  |
| ◇ 网络教育作业指南 (第二版)                                           |                                       |                  |                    |                  |                   |              |  |  |
|                                                            |                                       |                  |                    |                  |                   |              |  |  |

西南交通大学网络教育学院 版权所有 联系方式: +(86) 028-87600342 备案号: 蜀ICP备05026985号-2 SCHOOL OF DISTANCE EDUCATION SWJTU

点击"开始做作业"即可开始完成在线作业,在线作业 为课程作业的客观题部分,包含选择(单选、多选)和判断 题,要求学生在网上完成作业,作业题可以反复练习。

|                     | 西南交通大學 course                                                                                                    | (                             | 《通信原理概论》              |                                 |                           |                        |                      |
|---------------------|----------------------------------------------------------------------------------------------------|-------------------------------|-----------------------|---------------------------------|---------------------------|------------------------|----------------------|
|                     | に こ 程 与 继 续 教 育 学 院<br>よ ま た の で び し ま ま の ま の ま の ま が の い し ま れ の ま の ま の ま の い い い し ま れ の ま の ま の い い い し ま れ の ま の ま の い い い し ま れ の ま の ま の い い い し ま れ の ま の ま の い い い し ま れ の ま の ま の い い い し ま れ の ま の ま の い い い し ま れ の ま の ま の い い い し ま れ の ま の ま の い い い し ま れ の ま の ま の ま の ま の ま の ま の ま の ま の ま | 学习                            |                       | ho<br>课                         | mepage coursew<br>程首页 课程学 | are homework<br>习 课程作业 | discussion li<br>讨论区 |
| $\rangle$           |                                                                                                    |                               |                       |                                 |                           |                        | 欢迎您进行课程              |
|                     | C/                                                                                                    |                               |                       | ~                               |                           | ¥                      |                      |
|                     | 开始做作业                                                                                                    | 维                             | ₩`<br>继续尚未提           | 交的作业                            | 查看作                       | F业成绩                   |                      |
|                     |                                                                                                    |                               |                       |                                 |                           |                        |                      |
| 序号                  | 名称                                                                                                    | 类型                            | 題量                    | 完成日期                            | 完成时间                      | 重做方式                   | 操作                   |
| <b>序号</b><br>1      | 名称<br>通信原理概论第1次作业                                                                                                    | <b>类型</b><br>计完成题目数           | <b>题量</b><br>25       | 完成日期<br>不限完成日期                  | <b>完成时间</b><br>不限完成时间     | <b>重做方式</b><br>只重做错题   | 操作                   |
| <b>序号</b><br>1<br>2 | 名称<br>通信原理概论第1次作业<br>通信原理概论第2次作业                                                                                                    | <b>类型</b><br>计完成题目数<br>计完成题目数 | <b>题量</b><br>25<br>25 | <b>完成日期</b><br>不限完成日期<br>不限完成日期 | 完成时间<br>不限完成时间<br>不限完成时间  | 重做方式<br>只重做错题<br>只重做错题 | 操作 开始做作业 开始做作业       |

西南交通大学网络教育学院 版权所有 联系方式: +(86) 028-87600342 备案号: 蜀ICP备05026985号-2

SCHOOL OF DISTANCE EDUCATION SWJTU

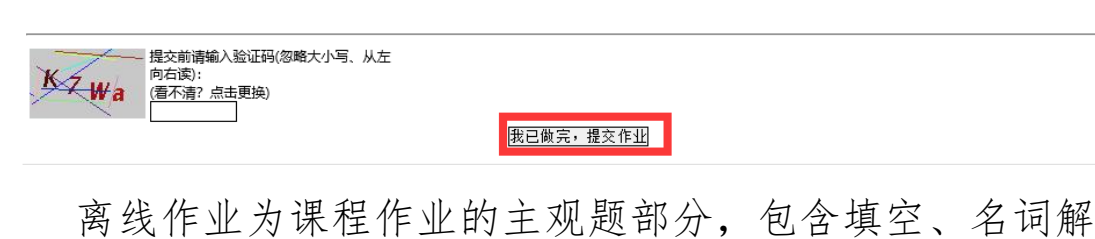

释、简答、论述、画图等多种题型,要求学生手写完成,在 "离线作业"模块中进行提交。

| あ<br>あ<br>え<br>る<br>大<br>さ<br>、<br>た<br>さ<br>、<br>、<br>、<br>、<br>、<br>、<br>、<br>、<br>、<br>、<br>、<br>、<br>、 | 学<br>院<br>STUDY SPACE                                                     | ▲ □ □ ▲ 站内短消息   退出                  |  |  |  |  |  |  |
|----------------------------------------------------------------------------------------------------|---------------------------------------------------------------------------|-------------------------------------|--|--|--|--|--|--|
| 学院首页   学习园地   我的                                                                                           | 的教务   离线作业   统考论坛   毕业设计   支持肌                                            | 服务   电子票据   在线缴费                    |  |  |  |  |  |  |
| 学习空间首页                                                                                                    |                                                                           | 欢迎您进入学习空间! 0                        |  |  |  |  |  |  |
| 个人信息 🔄                                                                                                    | 学习中心新闻通知 新闻 教务 教学 学籍 考试                                                   | 更多 ■ 学习情况                           |  |  |  |  |  |  |
| ■基本信息                                                                                                    | ■ 西安铁路职业技术学院继续教育学院访问我院 202                                                | 20-10-17 学习方式 网络教育                  |  |  |  |  |  |  |
| 姓名: ( )                                                                                                    | <ul> <li></li></ul>                                                       | 20-09-15 学习年限 2.5 -5年               |  |  |  |  |  |  |
| 性别:男                                                                                                    | <ul> <li>近程与继续教育学院开展"形势与政策"思政课程直播教学工作</li> </ul>                          | 20-04-04 预计毕业时间 2023年9月30日          |  |  |  |  |  |  |
| 田生口朔:<br>层次:专升本                                                                                            | ■ 学院召开2019年专项教学调研检查总结会议 201                                               | 19-05-27 最晚毕业时间 2026年3月30日          |  |  |  |  |  |  |
| ■ 学籍信息<br>学号:                                                                                              | 我院参加 "考试安全与考试信息化" 专题研讨会 201           远程与继续教育学院召开2018年秋季网络教育新生开学典礼 201    | 18-10-30<br>18-09-17 <b>国统考复习</b> 二 |  |  |  |  |  |  |
| 专业:自动化(铁路信号)<br>班级:自动化(铁路信号)<br>(专升本)                                                                      | ■ 统考复习指导(解压密码:                                                            | 大学英语B<br>计算机应用基础                    |  |  |  |  |  |  |
| 入学学期:<br>学习中心:<br>学籍状态:在册                                                                                  | 大学英语B统考考前重点复习指导(金程华宇提供)<br>计算机统考考前重点复习指导(金程华宇提供)<br>大学英语绘考复习讲解抑缩下数(172MB) |                                     |  |  |  |  |  |  |
| 详细信息核对: 点击进入                                                                                               | <b>本学期课程列表</b> 2020-2021学年第2学期                                            |                                     |  |  |  |  |  |  |
| 快速通道                                                                                                    | 课程代码 课程名称 学分数 任课教师                                                        | 操作                                  |  |  |  |  |  |  |
| ■ 学习园地                                                                                                    | 000300 大学英语III 4 张露蓓 注                                                    | 进入课程                                |  |  |  |  |  |  |
| 所有课程 作业列表<br>学习中心信息                                                                                        | 直播安排(雨课堂),以下时间的19:30-21:30:<br>4月14日、4月21日、5月28日                          |                                     |  |  |  |  |  |  |
| 点击"离                                                                                                    | 线作业",进入本学期离                                                               | 马线作业提交界面                            |  |  |  |  |  |  |

| 学信网 阳光平台 西南交通大学 电子邮局                                                              |                                             |                |      |                  |                             |                      |      |                  |
|-----------------------------------------------------------------------------------|---------------------------------------------|----------------|------|------------------|-----------------------------|----------------------|------|------------------|
| 西南交通大学远程与继续救育学税<br>教育教学综合信息管理系约<br>School of Distance and Continuing Education SW | <b>č</b><br>TU                              |                |      |                  |                             |                      |      | 較学管理<br>Teaching |
| 用户基本信息<br>User Information Card                                                   | ™管理<br>前位置undefined>作业管                     | 理              |      |                  |                             |                      |      |                  |
| 第号:<br>姓名:<br>新门:<br>组別:在籍学生<br>51-40<br>Date:                                    | 1 <i>在籍学生信息表</i><br>2021-04-01 13:39:18 / - | Student infoma | tion | <b>在</b> 創<br>St | <b>籍学生(</b><br>tudent infor | <b>言息表</b><br>mation |      |                  |
| 民教学管理 Teaching                                                                    | 账号 <sup>*</sup>                             | ļ              | -    | 姓名               |                             | 姓名拼音                 |      |                  |
|                                                                                   | 性别                                          | 男              | 姓名有关 | 曾用名              |                             | 英文姓名                 |      |                  |
| IFIER                                                                             | 婚姻状况                                        |                | 出生日期 | -                | 民族                          |                      |      |                  |
|                                                                                   | 所在学院                                        |                |      | 学号               |                             |                      | 照    |                  |
| 基                                                                                 | 站信息 政治面貌                                    |                |      | 宗教信仰             |                             |                      | 片    |                  |
|                                                                                   | 证件类型                                        | 身份证            |      | 证件号码             |                             |                      |      |                  |
|                                                                                   | 籍贯·出生<br>地                                  |                |      |                  |                             |                      |      |                  |
|                                                                                   | 所属国籍                                        |                |      |                  |                             |                      |      |                  |
|                                                                                   | 权限列表                                        | 学生             |      |                  |                             |                      |      |                  |
|                                                                                   | 移动电话                                        |                | 座机   |                  | 电子信箱                        |                      |      |                  |
| Щ.                                                                                | 《方式 微信号码                                    |                | 通信地址 |                  |                             |                      | 邮政编码 |                  |
|                                                                                   | 描述                                          |                |      |                  |                             |                      | <br> |                  |
|                                                                                   |                                             |                |      |                  |                             |                      |      |                  |

# 点击上传, 完成作业提交

| 西南交通大学远程与继续数育学院<br>教育教学综合信息管<br>School of Distance and Continuing Ed | 理系统<br>ucation SWJTU |                                                                         |                                                                                                    |                                                           |                                                                                                    | Ę                                                    | )教学管理<br>G Teaching                        |  |
|----------------------------------------------------------------------|----------------------|-------------------------------------------------------------------------|----------------------------------------------------------------------------------------------------|-----------------------------------------------------------|----------------------------------------------------------------------------------------------------|------------------------------------------------------|--------------------------------------------|--|
| 用户基本信息<br>User Information Card                                      | 作业管理<br>当前位置:undet   | ined>作业管理                                                               |                                                                                                    |                                                           |                                                                                                    |                                                      |                                            |  |
| 账号:<br>姓名:<br>部门:                                                    | 日当前                  | 学期作业                                                                    | 區 历史学期作业                                                                                                  |                                                           |                                                                                                    |                                                      |                                            |  |
| 4別:在語学生     Q 当前学期:2020-2021学年第2学期     課程代码: 課程名称:      Q 搜索         |                      |                                                                         |                                                                                                    |                                                           |                                                                                                    |                                                      |                                            |  |
|                                                                      | ● 报表( <u>s</u> )     | ₽ 打印 ( <u>P</u> )                                                       | ¥■寻出( <u>E)</u>                                                                                           |                                                           |                                                                                                    |                                                      |                                            |  |
| 同教学管理 Teaching                                                       | 基础信息                 |                                                                         |                                                                                                    |                                                           |                                                                                                    |                                                      |                                            |  |
| CENTELE reasing                                                      |                      |                                                                         | 基础信息                                                                                                    |                                                           |                                                                                                    | 操                                                    | re i i i i i i i i i i i i i i i i i i i   |  |
|                                                                      | 学习中心                 | 课程代码                                                                    | 基础信息 课程名称                                                                                                 | 分数                                                        | 状态                                                                                                   | 操                                                    | 上传                                         |  |
| ()<br>作业管理                                                           | 学习中心                 | 课程代码<br>000300                                                          | 基础信息<br>课程名称<br>大学英语III                                                                                   | 分数<br>0                                                   | 状态                                                                                                   | 操<br>详细<br>…                                         | 作<br>上传<br>+                               |  |
| COAFER Folding                                                       | 学习中心                 | 课程代码<br>000300<br>187400                                                | 基础信息<br>课程名称<br>大学英语III<br>通信原理概论                                                                         | <b>分数</b><br>0<br>0                                       | 状态       未上传       未上传                                                                               | 操<br>详细<br>①<br>①                                    | 作<br>上传<br>+<br>+                          |  |
| COAP ER Foldming<br>作业管理                                             | 学习中心                 | <b>课程代码</b><br>000300<br>187400<br>211202                               | 基础信息<br>课程名称<br>大学英语III<br>通信原理概论<br>自动控制原理9                                                              | 分数<br>0<br>0<br>0                                         | 状态           未上传           未上传           未上传                                                         | 操<br>详细<br>①<br>①                                    | 作<br>上传<br>+<br>+<br>+                     |  |
| COAFEE County<br>作业管理                                                | 学习中心                 | <b>课程代码</b><br>000300<br>187400<br>211202<br>275300                     | 基础信息<br>课程名称<br>大学英语III<br>通信原理概论<br>自动控制原理B<br>形势与政策i                                                    | 分数<br>0<br>0<br>0<br>0<br>0                               | 状态           未上传           未上传           未上传           未上传                                           | 操<br>详细<br>①<br>①<br>①<br>①                          | 作<br>上传<br>+<br>+<br>+<br>+                |  |
| Cox Fine Folding                                                     | 学习中心                 | <b>课程代码</b><br>000300<br>187400<br>211202<br>275300<br>277400           | 基础信息                                                                                                    | 分数<br>の<br>の<br>の<br>の<br>の<br>の<br>の                     | 状态           未上传           未上传           未上传           未上传           未上传           未上传               | 操<br>详细<br>①<br>①<br>①<br>①<br>①                     | 作<br>上传<br>+<br>+<br>+<br>+<br>+           |  |
| Cox+ Ext rouning<br>作业管理                                             | 学习中心                 | <b>课程代码</b><br>000300<br>187400<br>211202<br>275300<br>277400<br>278400 | 基础信息       课程名称       大学英语III       通信原理概论       自动控制原理8       形势与政策1       学习导航与专业概论(自动化类)       计算机应用基础 | 分数<br>0<br>0<br>0<br>0<br>0<br>0<br>0<br>0<br>0<br>0<br>0 | 状态           未上後           未上後           未上後           未上後           未上後           未上後           未上後 | 操<br>详细<br>①<br>①<br>①<br>①<br>①<br>①<br>①<br>①<br>① | 作<br>上传<br>+<br>+<br>+<br>+<br>+<br>+<br>+ |  |

3、直播课程学习 直播课程主要针对课程作业进行详细讲解,所有直播课程都在雨课堂进行,登录学习平台可以查询

课程直播时间安排。

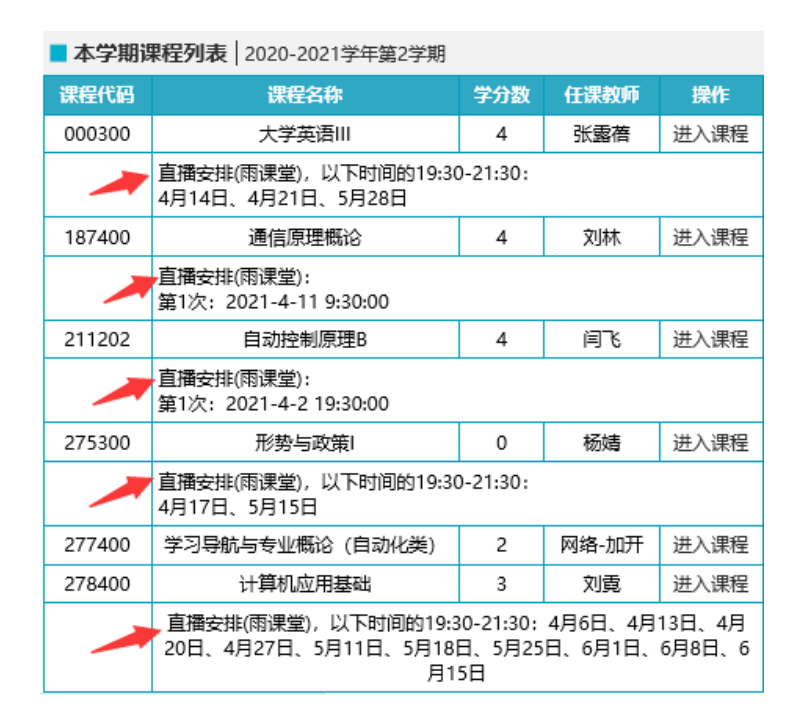

在直播的前一天学院都会通过您在学院注册的手机号 专门发送提醒短信,课程临时有时间上的调整也会及时发送 短信进行通知,请同学们关注并确保手机号码的正确性。

平时学习完成情况可以进入学习平台进行实时查询。

| 依米信习细标 相关问题                   |                 |                          |             |            |         |         |        |            |           |                                                                                 |         |
|-------------------------------|-----------------|--------------------------|-------------|------------|---------|---------|--------|------------|-----------|---------------------------------------------------------------------------------|---------|
| ■期末考试                         | 2020-2021学年第2学期 |                          |             |            |         |         |        |            |           |                                                                                 |         |
| 本学期期末考试安排                     | -               |                          |             | 参与首        | 播成绩     | 在线作     | 业成绩    | 离线作        | 业成绩       | 课件学                                                                             | 习成绩     |
| 课程补考报名快速通道                    | 1349            | 77 DR 121 (20) DR 12 (2) | 得分          | 満分         | 得分      | 満分      | 得分     | 満分         | 得分        | 満分                                                                              |         |
| 课程种考报者安排直间<br>总结报告补考安排查询      | 1               | 001400                   | 科技论文写作A     |            | 0       |         | 10     |            | 10        |                                                                                 | 20      |
| 已提交补考报名                       | 2               | 130802                   | 工程造价确定与控制B  |            | 15      |         | 10     |            | 10        |                                                                                 | 5       |
| 替换课程查询                        | 3               | 155100                   | 建筑工程合同管理    |            | 15      |         | 10     |            | 10        |                                                                                 | 5       |
| 免考相关                          | 4               | 188000                   | 投资风险管理学     |            | 15      |         | 10     |            | 10        |                                                                                 | 5       |
| 波·5/10天                       | 5               | 198802                   | 项目决策分析与评价B  |            | 15      |         | 10     |            | 10        |                                                                                 | 5       |
| 成绩专栏                          | 6               | 275600                   | 形势与政策IV     |            | 15      | 10      | 20     |            | 0         |                                                                                 | 5       |
|                               | 7               | 280800                   | 中国近现代史纲要    |            | 15      |         | 10     |            | 10        |                                                                                 | 5       |
| 央                             | 2020-2021学年第1学期 |                          |             |            |         |         |        |            |           |                                                                                 |         |
| 統考成绩查询                        |                 |                          |             | 参与直播成绩     |         | 在线作     | 小吃饭糖   | 惠线作        | ₩成绩       | 课件学                                                                             | 习成绩     |
| 平时成绩查询                        | 序号              | 课程代码 课程名称                | 课程名称        | 得分         | 满分      | 得分      | 满分     | 得分         | 满分        | 得分                                                                              | 满分      |
| <b>滞加公共</b>                   | 8               | 000500                   | 大学英语V       | 15         |         | 20      |        | 0          |           | 5                                                                               |         |
| шлан —                        | 9               | 105302                   | 财务管理B       | 15         |         | 10      |        | 10         |           | 5                                                                               |         |
| 新闻教务学籍教学                      | 10              | 123100                   | 房屋建筑学       | 15         |         | 10      |        | 10         |           | 5                                                                               |         |
| 选课 教材 考试 成绩<br>补差 毕设 作业 统差    | 11              | 153900                   | 建设法与房地产法    | 15         |         | 10      |        | 10         |           | 5                                                                               |         |
| H.9 TW IFAL 909               | 12              | 181300                   | 思想道德修养与法律基础 | 15         |         | 20      |        | 0          |           | 5                                                                               |         |
| 快速通道                          | 13              | 190002                   | 工程项目管理B     | 15         |         | 10      |        | 10         |           | 5                                                                               |         |
|                               | 14              | 275500                   | 形势与政策III    | 15         |         | 20      |        | 0          |           | 5                                                                               |         |
| ▲ 子习四地<br>本学期课程 作业列表          |                 |                          | 2           | 2019-20    | 020学年   | 第2学期    | 8      |            |           |                                                                                 |         |
| 学习中心信息                        |                 |                          | _           | 命与道        | は用いながまた | 754845  | NV SUM | <b>期始代</b> | NIV 50 SM | 课件的                                                                             | SI NUMB |
| ■ 考务管理                        | 序号              | 课程代码                     | 课程名称        | 244<br>244 | 1844    | (III-C) | 3845   | 344        | 3245      | ()<br>()<br>()<br>()<br>()<br>()<br>()<br>()<br>()<br>()<br>()<br>()<br>()<br>( | 3843    |
| 期末考试查询 成绩查询<br>苗语四六级据名 课程补考据名 | 15              | 000400                   | 大学苗语IV      | 5          | 1673    | 10      | 10155  | 15         |           | 5                                                                               | 147.5   |
| 成人堂位外语资格审核                    | 16              | 129202                   | T跟经济学R      | 5          |         | 10      |        | 15         |           | 5                                                                               |         |
| 平时成绩查询                        | .0              | 120102                   |             | 5          |         | .0      |        | 15         |           |                                                                                 |         |

请同学们通过雨课程的网页端或公众号观看直播/回放,

进入雨课堂的步骤如下:

1、关注"雨课堂直播"公众号;

2、点击右下角"更多"里的"身份绑定",操作如下图;

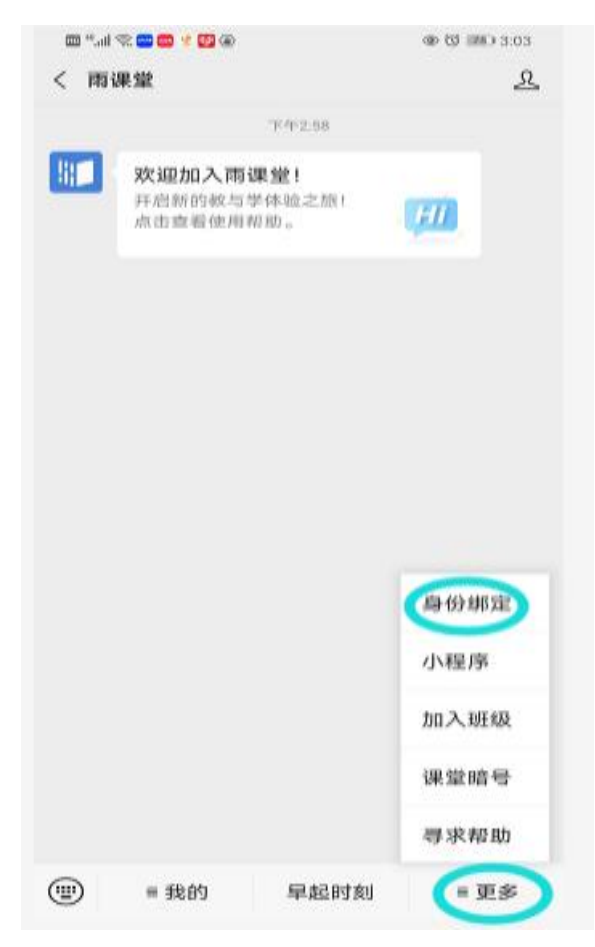

3、输入学校名称,然后搜索,操作如下图:

| 💷 <sup>44</sup> ali 😤 🔤 🥵 🛞 🛞                                | ۱۷۵ کا کا ک                                                              |
|--------------------------------------------------------------|--------------------------------------------------------------------------|
| × 身份绑定                                                       |                                                                          |
| 第定后可以同步校内工号/学号<br>如需开通,清白本校教会电话联系<br>1、输入学校名称<br>西南交通大学<br>A | <ul> <li>、课程数据</li> <li>100-099-6061</li> <li>水</li> <li>点击捜索</li> </ul> |
| 金徽师范大学                                                       |                                                                          |
| 💓 安徽新华学院                                                     | A<br>B<br>C<br>D                                                         |
| 金 安徽工程大学                                                     | F<br>G<br>H<br>J                                                         |
| 安阳工学院                                                        | K<br>L<br>M<br>N                                                         |

4、点击搜索结果进入,如下图:

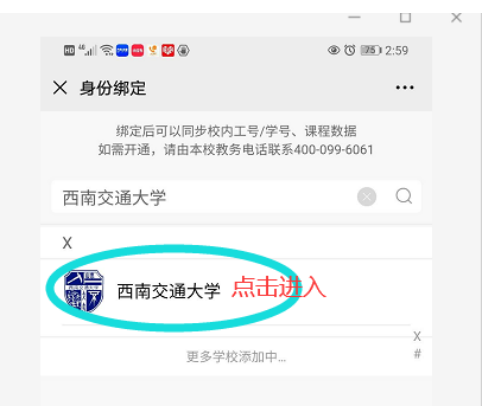

5、输入学号和密码(学号后六位),确认绑定;

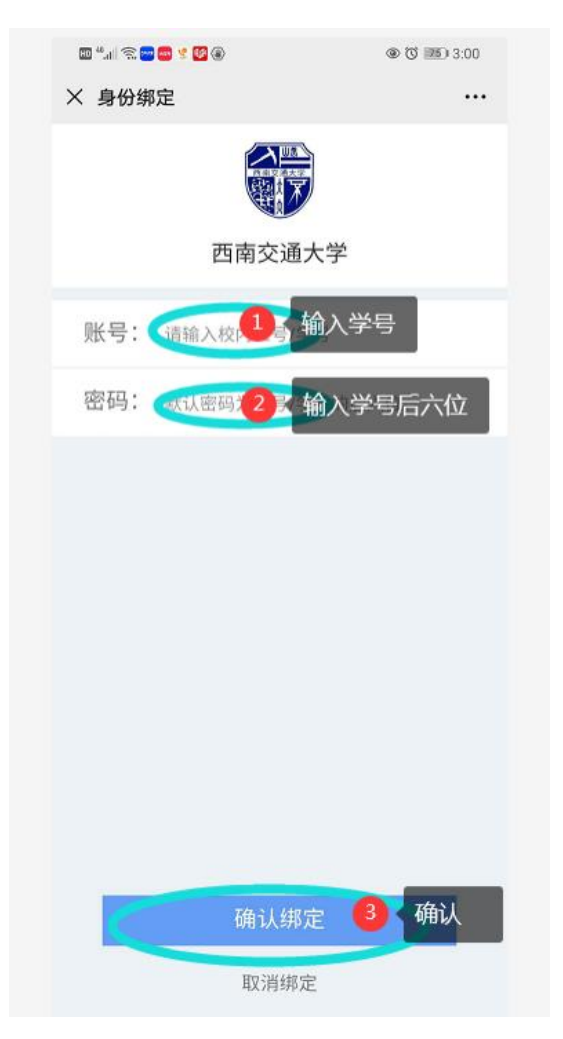

6、在"我的"里面查看课程安排。

温馨提示:只有网页端、公众号才会自动记录学习过程,雨 课堂的小程序目前无法进行学习记录,不建议使用雨课堂小 程序观看直播课。

教师直播课程主要内容是作业讲解,这也是课程要求的 重点内容。同学们既要重视参加课程直播,掌握课程重点。 也要自主进行课件学习,深入全面地理解和掌握相关知识。

《计算机应用基础》课程的作业会分多次发布,请学生 们注意。

### 三、学习讨论与问题咨询

在学习过程中遇到问题可以在"讨论区"进行非实时答疑,目前讨论区分为课程论坛、专业论坛和统考论坛三种,同学们可以在论坛中进行与学习相关的问题咨询。

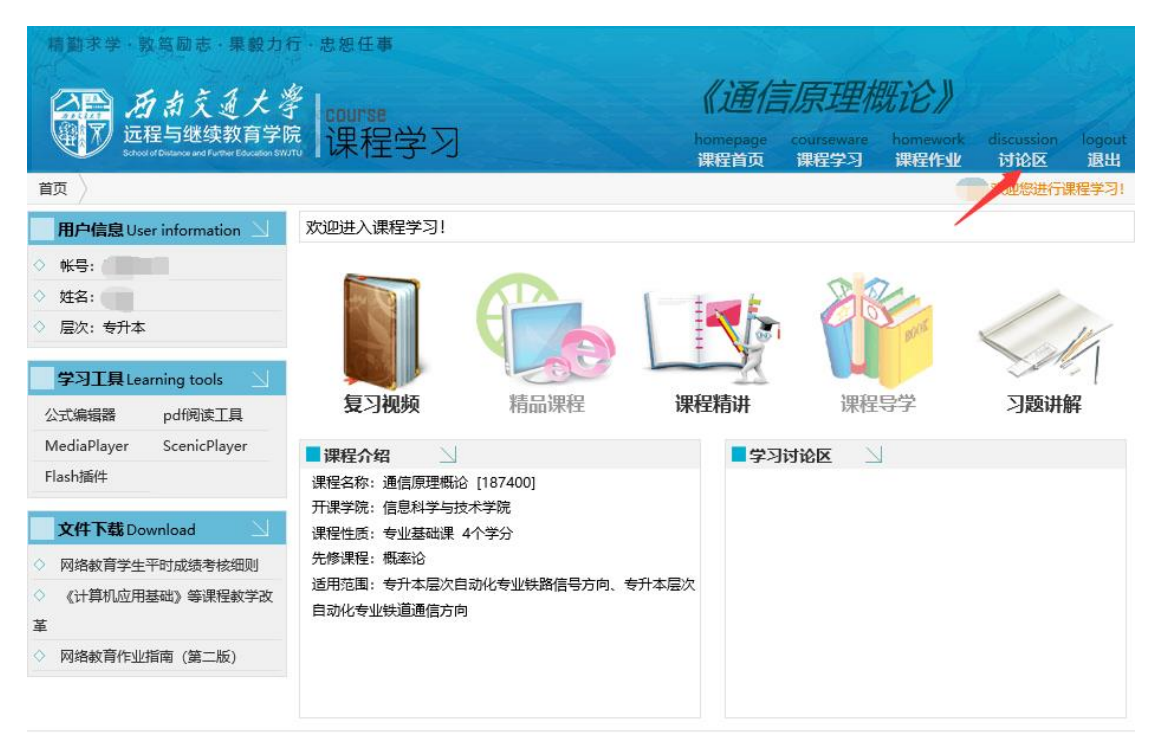

西南交通大学网络教育学院 版权所有 联系方式: +(86) 028-87600342 备案号: 蜀ICP备05026985号-2

SCHOOL OF DISTANCE EDUCATION SWJTU

|                                       | 西京交通<br>元程与继续教<br>doct of Datance and Further E | 大学 学    | 习空间<br>DY SPACE                                                 |                                    | 6                           | 4                     | R          |                |
|---------------------------------------|-------------------------------------------------|---------|-----------------------------------------------------------------|------------------------------------|-----------------------------|-----------------------|------------|----------------|
| 学院首页                                  | 学习园地                                            | 我的教务    | 离线作业 专业论                                                        | 坛 统                                | 考论坛                         | 毕业设计                  | 支持服务       | 电子票据 在线        |
| 学习空间首页                                |                                                 |         |                                                                 |                                    |                             |                       | 欢迎         | 您进入学习空间! 10091 |
| 个人信息                                  | 4                                               | 学习中心    | 新闻通知 新闻 教务                                                      | 教学 学籍                              | 考试                          | 面名                    | ■ 学习情况     |                |
|                                       |                                                 | 关于调整    | 思政类课程考核形式和考试                                                    | 形式的通知                              |                             | 2020-09-07            | 学习方式       | 网络教育           |
| ■ 基本信息<br>姓名·                         |                                                 | ■ 关于202 | 0年7月网络教育统考报名的                                                   | 通知                                 |                             | 2020-05-20            | 学习在限       | 25-5年          |
| 性别:男                                  |                                                 | ■ 关于201 | 9-2020学年第2学期网络教                                                 | 育期末考试安                             | 排的通                         | 2020-04-13            | 预计毕业时      | 2.5 54         |
| 出生日期: 1992                            | 0701                                            | ■ 关于201 | 9-2020学年第1学期期末有<br>9-2020学年第1学期期末有                              | 试安排的通知<br>线机考及大作                   | 业考核                         | 2019-11-08            | 间          | 2023年3月30日     |
|                                       |                                                 | 关于201   | 9-2020学年第1学期辅导答                                                 | 知                                  | 2019-11-07                  | 最晚毕业时                 | 2025年9月30日 |                |
| 学号:                                   |                                                 | 2018-20 | )19学年第2学期辅导答疑课                                                  |                                    | 2019-05-14                  | [B]                   |            |                |
| 专业: 1                                 |                                                 | ■ 关于201 | 8-2019学年第2学期期末考试                                                | 试的通知                               | 2019-05-05                  | ■ 统考复习                |            |                |
| 时级:                                   |                                                 |         |                                                                 |                                    |                             |                       | 大学英语B      |                |
| 入学学期: 2020                            | -09-30                                          | ■ 筑考复-  | 対指导(解注密码:                                                       | ,                                  |                             | nlı                   |            |                |
| 学习中心:成都                               | <b></b><br>軍浦学习中心                               | 大学英语B   | 统考考前重点复习指导(                                                     | )                                  | 计算机应用基                      | Ш                     |            |                |
| 子藉认念: 住册<br>详细信息核对: ;                 | 点击进入                                            | 计算机统考   | 考前重点复习指导(                                                       | )                                  |                             |                       |            |                |
|                                       |                                                 | 大学英语统   | 考复习讲解视频下载(                                                      | )                                  |                             |                       |            |                |
| 快速通道                                  | 4                                               |         |                                                                 |                                    |                             |                       |            |                |
| 学习园地                                  |                                                 | ■ 本学期;  | <b>課程列表</b>   2020-2021学年                                       | 第2学期                               |                             |                       |            |                |
| 所有课程                                  | 作业列表                                            | 课程代码    | 课程名称                                                            | 学分数                                | 任课教师                        | 操作                    |            |                |
| 学习中心信息                                |                                                 | 000400  | 大学英语IV                                                          | 4                                  | 杨安文                         | 进入课程                  |            |                |
| ■考务管理<br>期末考试查询<br>英语四六级报名<br>成人学位外语密 | 成绩查询<br>课程补考报名<br>客审核                           |         | 直播安排(雨课堂),以下时<br>3月23日、3月30日、4月7<br>日、5月12日、5月14日、5<br>月2日、6月3日 | 间的19:30-21<br>日、4月14日、<br>5月19日、5月 | :30:<br>4月21日、4<br>21日、5月26 | 月28日、5月8<br>日、5月28日、6 |            |                |
| 平时成绩查询                                |                                                 | 187501  | 统计学A                                                            | 4                                  | 罗煜                          | 进入课程                  |            |                |
| ■ 个人查询<br>学分查询                        | 帐户查询                                            |         | 直播安排(雨课堂):<br>第1次: 2021-4-11 15:00:                             | 00                                 |                             |                       |            |                |
| <b>毕业相关</b>                           | 举位白宝                                            | 211501  | 组织行为与管理                                                         | 4                                  | 田斌                          | 进入课程                  |            |                |
| ナロ甲順<br>毕业登记表<br>离校流程                 | 毕业自审                                            |         | 直播安排(雨课堂):<br>第1次: 2021-3-25 19:30:                             | 00                                 |                             |                       |            |                |
|                                       |                                                 | 275400  | 形势与政策II                                                         | 0                                  | 杨宏毅                         | 进入课程                  |            |                |
|                                       |                                                 |         | 直播安排(雨课堂),以下时<br>4月17日、5月15日                                    | 间的19:30-21                         | :30:                        |                       |            |                |
|                                       |                                                 | 280800  | 中国近现代史纲要                                                        | 3                                  | 汪澎                          | 进入课程                  |            |                |

# 四、找回密码

在学习过程中,遇到忘记密码的情况,可登陆学院门户 网站(<u>https://www.xnjd.cn/</u>)使用密码找回功能进行重置。

्य

| https://www.x | njd.cn/                                                                                             |         |                                  |                      | 🎸 🗲 ᠇ 🛛 百度  |  |  |
|---------------|----------------------------------------------------------------------------------------------------|---------|----------------------------------|----------------------|-------------|--|--|
| 1             | ● 继续教育虚假招生宣传曝光台                                                                                     | [01-10] | <ul> <li>中国国家铁路集团有限公司</li> </ul> | 第235、236期动车组司机班开班    | [03-17]     |  |  |
|               | •关于西南交通大学九里校门通行情况调整的温馨提示                                                                            | [03-16] | • 中国国家铁路集团有限公司                   | 第233、234期动车组司机班开班    | [03-08]     |  |  |
|               | •西南交通大学远程与继续教育学院关于2021年春季学期网络教育相关工作的避                                                               | [03-11] | ● 我校成功入选2021-2022年度              | 四川省专业技术人员继续教育公需科目培训  | 浅上 [03-04]  |  |  |
|               | ●关于远程与继续教育学院本科毕业生2021年上半年学位申请受理的通知                                                                  | [03-11] | • 喜报:我院2010届毕业生李                 | 友坤校友创新工作室被授予全国示范性劳模利 | 口工匠 [01-08] |  |  |
|               | ●关于做好2021年上半年自学考试课程免试及更改考籍工作的通知                                                                     | [03-04] | ● 远程与继续教育学院开展2020年度考核工作          |                      |             |  |  |
|               | ●关于做好2021年4月(21.1次)自学考试统考网上报考工作的通知                                                                  | [02-22] | • 同心战"疫" 交大担当 助推"一带一路"建设高质量发展    |                      |             |  |  |
|               |                                                                                                    |         |                                  |                      |             |  |  |
|               |                                                                                                    |         |                                  |                      |             |  |  |
|               | 网站导航 Navigation                                                                                     | 精彩视频    | Video                            | 服务指南 Service         |             |  |  |
|               | 招生宣传 Admissions         学院风采 College         文件汇编           • 网教招生简量         • 学院概况         • 部省级文件 | 告远      | 💮 更需兼理                           | 🖵 网上报名 🛛 📿 网教录号      | 双查询         |  |  |

西南交通大学远程与继续教育学院宣传片

南交通大学网络教育

Q 在线繳費

🖻 教室使用申请

快速通道 Channe

# 输入学号、身份证号码、手机号码、验证码后提交找回申请。

| 找回密码                                                                                        |      |  |  |  |  |
|---------------------------------------------------------------------------------------------|------|--|--|--|--|
| 说明:1、本功能仅限于交大网院在册学生找回丢失的学习平台登录密码。教师、中心和其它用户组不能使用这项功能。<br>2、本次找回密码仅限于发送3次手机短信,待登录成功后,清空次数限制。 |      |  |  |  |  |
| 请输入忘记密码的学号:                                                                                 |      |  |  |  |  |
| 请输入身份证号:                                                                                    |      |  |  |  |  |
| 请输入要接收密码的手机号:                                                                               |      |  |  |  |  |
| 验证码:                                                                                        | 7246 |  |  |  |  |
| 提交密码找回申请                                                                                    |      |  |  |  |  |

# 五、常用联系方式

• 成教招生简章

• 自考招生简章

网教合作办学

• 申请资料下载

录取查询

• 管理规定

●院长寄语

• 学院宣传片

• 网络教育宣传片

成教合作办学

• 申请资料下载

• 管理规定

举报电话:028-87600332 举报信箱:recruit\_complain@xnjd.cn

●新建校外学习中心流程 ●新建图授站流程

继续教育虚假招生宣传曝光台

• 枝级文件

• 院级文件

●办事指南

相关下载

招生 自考

资源院务

• 教学 教务 学费

1、如何查询学习中心的联系方式:

|                                                                                             |                                                                                 |                                            |                                                                                                    |                              |                              |                    | 🍝 📄 📔 站内短消息 🔡    |                         |                  |
|---------------------------------------------------------------------------------------------|---------------------------------------------------------------------------------|--------------------------------------------|----------------------------------------------------------------------------------------------------|------------------------------|------------------------------|--------------------|------------------|-------------------------|------------------|
| 学院首页                                                                                        | 学习园地                                                                            | 我的教务                                       | 离线作业                                                                                                    | 统考论坛                         | 毕业设计                         | 技 北                | 制服务 📗            | 电子票据                    | 在线缴费             |
| 学习空间首页                                                                                      |                                                                                 |                                            |                                                                                                    |                              |                              |                    |                  |                         | 欢迎您进入学习空间! 0     |
| 个人信息                                                                                        | $\leq$                                                                          | 学习中心                                       | 新闻通知 新闻                                                                                                    | 教务 教学                        | 学籍 考访                        | t                  | 更多               | ■ 学习情况                  | ₽ □              |
| ■基本信息                                                                                       |                                                                                 | ■ 关于调                                      | 整网络教育专升本层                                                                                                    | 欠部分思想政治理                     | 里论课程考虑                       | 洲式的通…              | 2020-11-09       | 学习方式                    | 网络教育             |
| ■ 学院召开2018-2019学年第2学期网络教育期末考试巡考 2019-06-22<br>姓名: 2019-06-22                                |                                                                                 |                                            |                                                                                                    |                              |                              | 学习年限               | 2.5 -5年          |                         |                  |
| 性别:男 关于做好2018-2019学年第2学期网络教育期末考试工作。 2019-00-11<br>关于做好2018-2019学年第1学期网络教育期末考试工作。 2018-11-27 |                                                                                 |                                            |                                                                                                    |                              |                              |                    | 预计毕业时间           | 2023年9月30日              |                  |
| 山生口朔:<br>层次:专升本                                                                             | 出生日期:<br>二                                                                      |                                            |                                                                                                    |                              |                              |                    |                  | 最晚毕业时间                  | 2026年3月30日       |
| ■ 学籍信息<br>学号:                                                                               | 学籍信息         2017-2018学年第2学期网络教育期末考试整体安排的通         2018-03-29           学号:     |                                            |                                                                                                    |                              |                              |                    |                  | ■ 统考复2                  | 3 7              |
| 专业: 自动化(                                                                                    | 跌路信号)                                                                           |                                            |                                                                                                    |                              |                              |                    |                  | 大学英语B                   |                  |
| <u> </u>                                                                                    | 決路信号) '1                                                                        | ■ 统考复                                      | 习指导(解压密码                                                                                                    | 3: ( <b>-</b>                | )                            |                    |                  | 计算机应用                   | 基础               |
| 入学学期:                                                                                       |                                                                                 | 大学英语                                       | 3统考考前重点复习措                                                                                                    | 詩 (金程华宇提                     | 供)                           |                    |                  |                         |                  |
| 学习中心:                                                                                       |                                                                                 | 计算机统计                                      | 考考前重点复习指导                                                                                                    | (金程华宇提供)                     |                              |                    |                  |                         |                  |
| 学籍状态: 在册<br>详细信息核对:                                                                         | ₽<br>□□□□□□□□□□□□□□□□□□□□□□□□□□□□□□□□□□□□                                       | 大学英语                                       | 充考复习讲解视频下                                                                                                    | 歳 (172MB)                    |                              |                    |                  |                         |                  |
| AL HALLMARK OF                                                                              |                                                                                 | ■ 本学期                                      | <b>课程列表</b> 2020-2                                                                                                    | 021学年第2学期                    |                              |                    |                  |                         |                  |
| 快速通道                                                                                        | $\square$                                                                       | 课程代码                                       | 课程                                                                                                    | 名称                           | 学分数                          | 任课教师               | 操作               |                         |                  |
| ■ 学习园地                                                                                      |                                                                                 | 000300                                     | 大学英                                                                                                    | 语Ⅲ                           | 4                            | 张露蓓                | 进入课程             |                         |                  |
| 所有课程<br>学习中心信息                                                                              | 作业列表                                                                            |                                            | 直播安排(雨课堂)。<br>4月14日、4月21日                                                                                                    | 以下时间的19:3<br>3、5月28日         | 30-21:30:                    |                    |                  |                         |                  |
| ■考务管理                                                                                       |                                                                                 | 187400                                     | 通信原                                                                                                    | 里概论                          | 4                            | 刘林                 | 进入课程             |                         |                  |
| 期末考试查询<br>英语四六级报名                                                                           | 成绩查询<br>3. 课程补考报名                                                               |                                            | 直播安排(雨课堂):<br>第1次:2021-4-1                                                                                                    | 1 9:30:00                    |                              |                    |                  |                         |                  |
| 成八子119/165<br>平时成绩查询                                                                        | 2伯甲依                                                                            | 211202                                     | 自动控制                                                                                                    | ∥原理B                         | 4                            | 间飞                 | 进入课程             |                         |                  |
| ■ 个人查询<br>学分查询                                                                              | 帐户查询                                                                            | -                                          | 直播安排(雨课堂):<br>第1次:2021-4-2                                                                                                    | 19:30:00                     |                              |                    |                  |                         |                  |
| ■毕业相关                                                                                       |                                                                                 | 275300                                     | 形势与                                                                                                    | 政策                           | 0                            | 杨婧                 | 进入课程             |                         |                  |
| 学位申请毕业登记表                                                                                   | 学位自审<br>毕业自审                                                                    |                                            | 直播安排(雨课堂),<br>4月17日、5月15日                                                                                                    | 以下时间的19:3<br>3               | 30-21:30:                    |                    |                  |                         |                  |
| 崗校流程                                                                                        |                                                                                 | 277400                                     | 学习导航与专业概                                                                                                    | 1 (自动化类)                     | 2                            | 网络-加开              | 进入课程             |                         |                  |
|                                                                                             |                                                                                 | 278400                                     | 计算机应                                                                                                    | 用基础                          | 3                            | 刘霓                 | 进入课程             |                         |                  |
|                                                                                             |                                                                                 |                                            | 直播安排(雨课堂<br>20日、4月27日、                                                                                                    | ,以下时间的19:<br>5月11日、5月18<br>月 | :30-21:30:<br>8日、5月25<br>15日 | 4月6日、4月<br>日、6月1日、 | 13日、4月<br>6月8日、6 |                         |                  |
| ŧ                                                                                           | ある)<br>远程与绌<br>Street d Dispess                                                 | 交通大學<br>续教育学院<br>as Further Equation SWITU | 今<br>学习空间<br>STUDY SPACE                                                                                                    |                              |                              |                    | 5                | <u>د شر</u>             | <亚 】 ➡ 站内短消息 【退出 |
| 学                                                                                           | 完首贞 字习远                                                                         | 地   我的教                                    | 务 高线作业                                                                                                    | 纸考论坛                         | : 탁외                         | 设计                 | 支持服务             | 电子票据                    | 際の修祥を受力で向した      |
|                                                                                             |                                                                                 |                                            |                                                                                                    |                              |                              |                    |                  | AND DOME / TO STOLEY: U |                  |
| **                                                                                          | 山口を美い上別                                                                         |                                            | A. 67 Th                                                                                                    |                              |                              |                    |                  |                         |                  |
| 已修用                                                                                         | 中心名称         中心名称           已修所有课程         #################################### |                                            |                                                                                                    |                              |                              |                    |                  |                         |                  |
| 本学习课程                                                                                       | 明课程<br>作业列表                                                                     |                                            | 1814 International Control of Control of Con |                              |                              |                    |                  |                         | 1.1.B            |
| 统考                                                                                          | 相关                                                                              |                                            |                                                                                                    |                              |                              |                    |                  |                         |                  |
| 中心                                                                                          | 相关                                                                              |                                            |                                                                                                    |                              |                              |                    |                  |                         |                  |
| 中心住课                                                                                        | 中心信息查询<br>任课老师信息查询                                                              |                                            |                                                                                                    |                              |                              |                    |                  |                         |                  |

2、学习支持服务电话: 028-87600342

3、工作台:登录学院门户网站后,点击在线咨询

| https://www.xnjd.cn/                                    |                                                                                                    |                                                                                                    |     |                                                                                                    | ~ <b>≙</b> ¢                                                                                                    | 搜索                                                                                                    |    |  |
|---------------------------------------------------------|----------------------------------------------------------------------------------------------------|----------------------------------------------------------------------------------------------------|-----|----------------------------------------------------------------------------------------------------|----------------------------------------------------------------------------------------------------|----------------------------------------------------------------------------------------------------|----|--|
| 動大学远程与較高学院… 🥝 课程学习   西南交通大学网… × 🌾<br>铁路运输安全 上一个         | 9 课程学习   西南交通大学网络… 🛛 🥔 西南交<br>下一个 │ 📝 选项 👻 │                                                                                                    | 通大学远程与教育学 × 📑                                                                                                    |     |                                                                                                    |                                                                                                    |                                                                                                    |    |  |
| <ul> <li>关于西回</li> <li>西南交近</li> <li>关于远时</li> </ul>    | <ul> <li>关于西南交通大学九里权门通行情况调整的温馨提示</li> <li>西南交通大学远程与继续教育学院关于2021年春季学期网络教育相关工作的通</li> <li>关于远程与继续教育学院本科毕业生2021年上半年学位申请受理的通知</li> </ul>                                                                                                    |                                                                                                    |     | [03-16]              ・中国国家铁路集团有限公司第233、234期动车组司机班开班           1週         (03-11]              ・我校成功入选2021-2022年度図川省专业技术人员继续教育公需科目培训线上            [03-11]              ・審报: 我院2010届毕业生李友坤校友创新工作室被授予全国示范性劳模和工匠                                                                                                    |                                                                                                    |                                                                                                    |    |  |
| <ul> <li>美于400</li> <li>美于400</li> <li>美于400</li> </ul> | <ul> <li>关于做好2021年上半年目学考试课程免试及更改考腊上作的通知</li> <li>关于做好2021年4月(21.1次)自学考试统考网上报考工作的通知</li> </ul>                                                                                                    |                                                                                                    |     | 近    近                                                                                                    |                                                                                                    |                                                                                                    |    |  |
| 网站<br>                                                  | 特点(massion)         学院风采 College           (海童)         学院取死<br>(院长寄语)           (海童)         学院取ん<br>(院长寄语)           (海童)         学院取ん<br>(院长寄语)           (海童)         学院取ん<br>(院长寄语)           (市金)         学家宣传片           (市金)         「「「「「」」」」」」           (市金)         「「「」」」           (市金)         「「」」」           (市金)         「「」」」           (市金)         「「」」」           (市金)         日本<br>(市金)           (市金)         日本<br>(市金)           (市金)         日本<br>(市金)           (市金)         日本<br>(市金)           (市金)         日本<br>(市金) | 文件汇编           ・部省扱文件           ・校扱文件           ・院設文件           ・力事指満           相关下载           ・執学 教务学费           ・習ど自考           ・资源院务 |     | ▲ Video ▲ Video ● 文をまれ ▲ (1) 人名法 (1) 人名法 (1) 人名 (1) 人名 (1) 人名 (1) 人名 (1) 人名 (1) 人名 (1) 人名 (1) 人名 (1) 人名 (1) 人名 (1) 人名 (1) 人名 (1) 人名 (1) 人名 (1) 人名 (1) 人 (1) 人 (1) \lambda | <ul> <li>服务指南 Service</li> <li>□ RLH名</li> <li>□ 在线考试</li> <li>快速通道 Channel</li> <li>□ 和此咨询</li> <li>□ 和此论计</li> <li>□ 中止说计</li> <li>① 中子发票</li> </ul> | <ul> <li>Q. 阿索栗取畫尚</li> <li>Q. 在线载费</li> <li>G. 使程展示</li> <li>④. 其回磁码(学)</li> <li>[1] 韓室使用申请</li> </ul> | ±) |  |
| 举报电话:                                                   | 028-87600332 举报信籍: recruit_compla                                                                                                    | ain@xnjd.cn                                                                                                    | 西南交 | 2通大学网络教育宣传片                                                                                                    | , v                                                                                                    |                                                                                                    |    |  |

需要在线联系老师可以直接点击联系人工客服。

| 67  | 西南交通大学远程与继续教育学院客服系统 🄾 🧯 人                                                          | 30 | I II I                                                   |
|-----|------------------------------------------------------------------------------------|----|----------------------------------------------------------|
|     | 机器人                                                                                | ^  | ◇ 热门问题                                                   |
|     | 你好,请输入你想咨询的问题,机器人会进行解答。若机器人无法解答时请输入人工,谢谢!人工工作日时间安排为星期一至星期五早上8:00—12:00下午2:00—5:30。 |    | ·如何统考报名                                                  |
|     | 统老据名                                                                               |    | · 西王时间, 西王受祖<br>• 查询学号密码                                 |
| 100 |                                                                                    |    | • 网络教育的毕业证                                               |
|     | 3)勝人<br>40,61/5 土42 タ                                                              |    | <ul> <li>学习中心联系方式</li> <li>如何收取学書</li> </ul>             |
|     | באניוא                                                                             |    | <ul> <li>入学考试科目</li> </ul>                               |
|     | IA                                                                                 |    | • 招生中心编号                                                 |
|     | 10:39                                                                              |    | <ul> <li>若考生已经注册过统考账号,现在</li> <li>忘记账号和密码怎么办?</li> </ul> |
|     | 机器人                                                                                | ~  | •雨课堂如何绑定?                                                |
| 联系  | 《人工客服 统考科目 统考免考办理 统考 辅导 申请 重考 换                                                    | _1 |                                                          |
| 请用— | 句话简要、准确描述您的问题,例如:xxx是什么                                                            | ^  |                                                          |
|     |                                                                                    | ~  |                                                          |